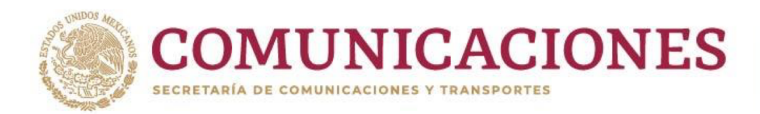

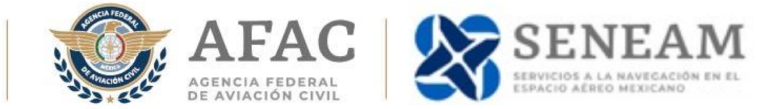

# **INSTRUCTIVO PARA INGRESAR A LA AIP DE MÉXICO**

A continuación, se describen los pasos a seguir para ingresar a la AIP de México:

1. Usted debe contar con una **suscripción vigente**, en caso de no tenerla favor de tramitarla comunicándose con el siguiente contacto:

Acceso y Suscripción a la AIP de México Subdirección de Recursos Financieros Tel: 55 5723 9300 ó 55 5723 9400 Ext. 18208 / 18209 email: <u>bertha.zenteno@afac.gob.mx</u>

- Nota: Si usted es un usuario nuevo se le enviará usuario y contraseña a su correo electrónico.
- Si usted ya cuenta con suscripción vigente su comprobante de pago contiene un número de Manual, este número puede localizarlo en la columna Descripción del concepto de su comprobante y un número de Folio, este ultimo se encuentra en la esquina superior derecha.

| 0.001 00112                                      | PAGO DE DERECHO                                                                                                   | S. PRODUCTOS, APROVECHAMIENTOS                                                                                                    | E IVA    |                 |         |
|--------------------------------------------------|----------------------------------------------------------------------------------------------------|----------------------------------------------------------------------------------------------------|----------|-----------------|---------|
|                                                  |                                                                                                    |                                                                                                    |          | Fol             | io      |
| South Contraction                                | Ú. ADMINISTRATIVA:                                                                                                | A:                                                                                                    |          |                 |         |
| SCT                                              | DOMICILIO:                                                                                                    |                                                                                                    |          |                 |         |
| SECRETARÍA DE<br>COMUNICACIONES<br>Y TRANSPORTES |                                                                                                    |                                                                                                    |          |                 |         |
|                                                  | PAÍS:                                                                                                    | ESTA                                                                                                    | DO:      |                 |         |
|                                                  | DELEGACION O MUNI                                                                                                 |                                                                                                    | AL:      |                 |         |
| FECI                                             |                                                                                                    |                                                                                                    |          |                 |         |
| 00                                               |                                                                                                    |                                                                                                    |          |                 |         |
| DELEGACIÓN O N                                   | UNICIPIO:                                                                                                    | ESTADO:                                                                                                    | CODI     | GO POSTAL:      |         |
|                                                  |                                                                                                    |                                                                                                    |          |                 | IMPORTE |
| CLAVE                                            | DE                                                                                                    | SCRIPCION DEL CONCEPTO                                                                                                    | CANTIDAD | PRECIO UNITARIO |         |
| CLAVE<br>05                                      | DE<br>6573<br>POR UN ANO LA SUS<br>O.C. 316 DEL 3208/2020 DE<br>PLA NUM XXXX, POR UN AL<br>Y<br>Cardena Dependent | SCRIPCION DEL CONCEPTO<br>CRIPCION PARA RECIBIR LAS ENMIENDAS.<br>REC. FINANCIEROS POR LA RENOVACIÓN DEL MANUAL<br>do A PARTR DE JUNIO 2020 MATRICULA<br>CON NÚMERO DE SERIE: | 1        | PRECIO UNITARIO |         |

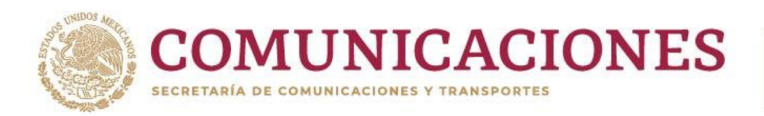

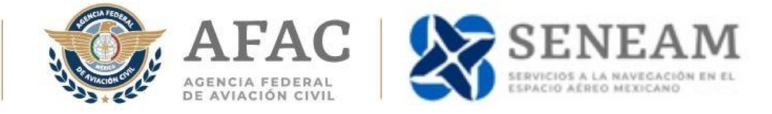

3. Una vez que cuente su Número de Manual y Folio ir al sitio:

https://aipmexico.seneam.gob.mx

4. Dar click en necesito una cuenta.

| AIP México                               |  |  |  |  |  |
|------------------------------------------|--|--|--|--|--|
| Usuario                                  |  |  |  |  |  |
| Contraseña                               |  |  |  |  |  |
| He leído el Aviso de Privacidad          |  |  |  |  |  |
| Iniciar Sesión                           |  |  |  |  |  |
| Necesito una cuenta Olvidé mi contraseña |  |  |  |  |  |
| Aviso de Privacidad<br>Integral          |  |  |  |  |  |

5. Digite número de Manual y número de Folio y dar click en registrar.

| AIP México       |
|------------------|
| Número de Manual |
| 123445x          |
| Folio            |
| 6750000x         |
| Registrar        |
| Regresar         |

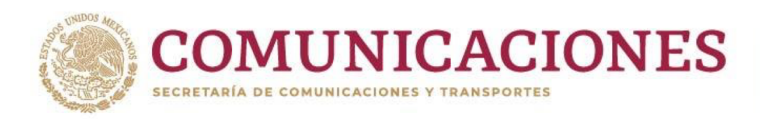

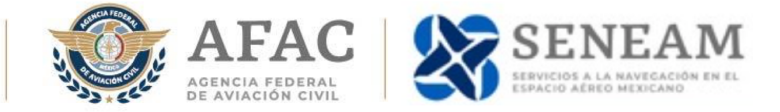

6. A continuación, se mostrará un formulario, favor de llenarlo con sus datos.

|                                  | Regresar |
|----------------------------------|----------|
| Nombre de Usuario *              |          |
| FAM_CM149                        |          |
| • Persona Física 💿 Persona Moral |          |
| Nombre / Razón social *          |          |
| Nombre                           |          |
| Apellido Paterno *               |          |
| Apellido Paterno                 |          |
| Apellido Materno                 |          |
| Apellido Materno                 |          |
| Razón Social *                   |          |
| Razón Social                     |          |
| Correo Electrónico *             |          |
| Correo Electrónico               |          |
| Contraseña *                     |          |
| Contraseña                       |          |
| Confirmar Contraseña *           |          |
| Contraseña                       |          |
|                                  | Aceptar  |

Persona Física: Seleccionar si usted adquirió su suscripción a la AIP de México de tipo personal.

**Persona Moral:** Seleccionar si usted adquirió su suscripción a la AIP de México de tipo empresarial.

### Nombre/Razón Social:

Si usted adquirió su suscripción de tipo personal registre su Nombre. Si usted adquirió su suscripción de tipo empresarial registre el nombre de su empresa.

### **Apellido Paterno:**

Registre su Apellido Paterno.

### Apellido Materno (Campo No obligatorio):

Registre su Apellido Materno.

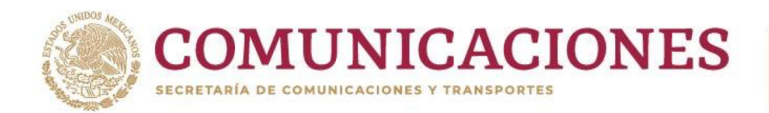

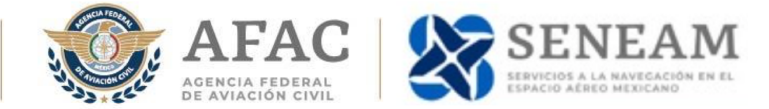

## **Razón Social:**

Si usted adquirió su suscripción de tipo personal registre su Nombre Completo. Si usted adquirió su suscripción de tipo empresarial registre el nombre oficial y completo de su empresa.

#### **Correo Electrónico:**

Registre su correo electrónico.

**Nota:** Debe registrar un correo diferente por cada cuenta que tenga ya que este se utilizara para recuperar su contraseña.

#### Contraseña y Confirmar Contraseña:

Registre Nueva contraseña para acceso a la AIP de México.

- 7. Seleccionar Aceptar para terminar Registro.
- 8. Accesar al Sitio.